# Operating Instructions - Niramaya Renewal for PwD

Below are the steps for Niaramaya Renewal For PwD.

- 1. Login into Scheme Management System using RO login ID and password.
- 2. After successful login, dashboard will apear. A link as "Beneficiaries/ Trainee" will appear in the left side menu.
- 3. Click the '+' sign of this link to view the list of Sub Menu.
- 4. Click the "Add Beneficiaries" link to view the Beneficiaries.

Please refer the screenshot below showing "Beneficiaries/ Tainee" link on the dashboard.

|                                   | Click to ope                                                                        | n sub m                                           | ienu                          |                                                   |                              |                     |                       |                                  |                     |               |
|-----------------------------------|-------------------------------------------------------------------------------------|---------------------------------------------------|-------------------------------|---------------------------------------------------|------------------------------|---------------------|-----------------------|----------------------------------|---------------------|---------------|
| भारत सरकार<br>GOVERNMENT OF INDIA | वेकलांगजन संशक्तिकरण विभाग<br>Department of Empowerment of                          | rsons with Disabilitie                            | रामाजिव<br>s (DEPwD) Ministry | क न्याय एवं अधिकारिता<br>of Social Justice and Em | मंत्रालय<br>powerment (MSJE) |                     |                       |                                  | ગ હૈ                | + <b></b> Q f |
| <b>(</b>                          | The National Trust fo<br>Persons with Autism<br>Mental Retardation<br>Disabilities. | the Welfare of<br>Cerebral Palsy,<br>and Multiple |                               |                                                   | to take Ir<br>participati    | ndia's devel<br>on" | opment journey to net | wer heights we seek your support | , blessings and act | tive<br>nīč)  |
| THE NATIONAL TRUS                 | т Ет                                                                                | owering Al                                        | oilities, Crea                | ting Trust                                        |                              |                     |                       | Home F                           | Registration (      | Guardiansh    |
| Dashboard                         |                                                                                     | Wel                                               | ome PARF                      |                                                   | ΊΑΤΙΟΝ FOR ΤΙ                | HE MEN              |                       | CAPPED PERSONS                   |                     |               |
| Manage Scheme                     |                                                                                     | 7                                                 | .onne i 7 and                 |                                                   |                              |                     |                       |                                  |                     |               |
| Benificiaries / Trainee / F       | PwDs Management                                                                     |                                                   |                               |                                                   |                              |                     |                       | Niramaya Instruction Manual      | 9 Download          | 🎍 Logou       |
| • Add Beneficiaries               |                                                                                     |                                                   | TPAR1651                      | 1548391 Profile                                   |                              |                     |                       |                                  |                     |               |
| • Sahyogi Trainee                 |                                                                                     |                                                   | User Name                     |                                                   |                              |                     |                       |                                  |                     |               |
| → LLC Management                  | ï                                                                                   |                                                   | Email :                       |                                                   |                              |                     |                       |                                  |                     |               |
| * Existing Niramaya Scher         | me Beneficiary                                                                      | List of App                                       | llcations Under P             | rocess                                            |                              |                     |                       |                                  |                     |               |
| * New Niramaya Scheme             | Beneficiary                                                                         | SL.NO.                                            | APPLICATION ID                |                                                   | SCHEME NAME                  | APPLIC              | ATION DATE            | APPLICATION STATUS               | MESSAGE             | ACTION        |
| → Niramaya Renewal Sche           | me Beneficiary                                                                      | 1                                                 |                               |                                                   | Vikaas                       | 2016-0              | 3-14 07:11:21         | Approved                         |                     |               |
| * Bulk Niramaya Enrolme           | nt Application                                                                      | 2                                                 |                               |                                                   |                              | 2016-0              | 3-17 10:54:09         | Approved                         |                     |               |
| → Bulk Niramaya R <u>enewal</u>   | Application                                                                         | List of App                                       | llcatlons (Badhte             | Kadam Activity) U                                 | nder Process                 |                     |                       |                                  |                     |               |
|                                   |                                                                                     | SL.NO.                                            | APPLICATION ID                |                                                   | SCHEME NAME                  |                     | APPLICATION DATE      | APPLICATION STATUS               | MESSAGE             | ACTION        |
|                                   |                                                                                     | 4                                                 |                               |                                                   | Deallase Manhaire Anti-day   |                     | 2010 02 17 10 5 4:00  | A                                |                     |               |

 Below the list of beneficiaries, you will find "Niramaya Renewal for PwD" button. Click this button to open the renewal options.
 Please refer the screenshot below.

|                                        |                                                                         | Gyan Prabha Enrol                                    |
|----------------------------------------|-------------------------------------------------------------------------|------------------------------------------------------|
| * Existing Niramaya Scheme Beneficiary |                                                                         | View Edit Remove Niramaya Enrol<br>Gyan Prabha Enrol |
| → New Niramaya Scheme Beneficiary      |                                                                         | View Edit Remove Niramaya Enrol<br>Gvan Prahha Enrol |
| * Niramaya Renewal Scheme Beneficiary  |                                                                         | View Edit Remove Niramaya Enrol                      |
| → Bulk Niramaya Enrolment Application  |                                                                         | Gyan Prabha Enrol<br>View Edit Remove Niramaya Enrol |
| * Bulk Niramaya Renewal Application    |                                                                         | Gyan Praona Enroi                                    |
|                                        |                                                                         | View Edit Remove Niramaya Enrol<br>Gyan Prabha Enrol |
|                                        |                                                                         | View Edit Remove Niramaya Enroj<br>Gyan Prabha Enrol |
|                                        |                                                                         | View Edic Remove Niramaya Emoi<br>Gyan Prabha Enrol  |
|                                        |                                                                         | View Edit Remove Niramaya Enrol<br>Gyan Prabha Enrol |
|                                        |                                                                         | View Edit Remove Niramaya Enrol<br>Gyan Prabha Enrol |
|                                        | Niramaya Enrolment With Bulk Payment Niramaya Renewal With Bulk Payment | Contact OS Download Logout                           |
|                                        |                                                                         |                                                      |
| Niramaya renewal of beneficiary        |                                                                         |                                                      |

- 6. On Niramaya Renewal of Benficiary page, please select the appropriate renewal type from the available options as mentioned below.
  - a. Niramaya renewal of beneficiary-

Fill the Beneficiary Application ID and click submit button then form will appear fill the form and submit for renewal and submit it.

| THE NATIONAL TRUST Empo            | owering Abilities, Creating Taustard | About Us | Contact Us              | Download  | Logout |
|------------------------------------|--------------------------------------|----------|-------------------------|-----------|--------|
| Niramaya Verification Form for Ber | neficiary                            |          |                         |           |        |
| Beneficiary Application ID         | Beneficiary Application ID           | Fill Ap  | p ID and Clie<br>button | ck submit |        |
|                                    |                                      |          |                         |           | -      |

**Note:-** This is for New Beneficiaries Only.

• Please fill only empty fields and submit it for renewal.

| Niramaya Renewal Application Form of PwD |                           |                 |                        |                                  |                         |  |  |  |  |  |
|------------------------------------------|---------------------------|-----------------|------------------------|----------------------------------|-------------------------|--|--|--|--|--|
|                                          | 2                         | 3               | 4                      | 5                                | 6                       |  |  |  |  |  |
| General<br>Details                       | Legal Guardian<br>Details | Bank<br>Details | Attachments<br>Details | Enrolment Fee<br>Payment Details | Payment<br>Verification |  |  |  |  |  |
| Name of referring F                      | RO * :                    |                 |                        |                                  |                         |  |  |  |  |  |
| The National Trust<br>Registration Numb  | er of RO *                |                 |                        |                                  |                         |  |  |  |  |  |
| Name of PwD *                            | :                         |                 |                        |                                  |                         |  |  |  |  |  |
| Niramaya Applicati                       | on ID No. * :             |                 |                        |                                  |                         |  |  |  |  |  |
| Address and Cont                         | act Details               |                 |                        |                                  |                         |  |  |  |  |  |
| House No. *                              | :                         |                 |                        |                                  |                         |  |  |  |  |  |
| Street Name                              | :                         |                 |                        |                                  |                         |  |  |  |  |  |
| Landmark                                 | :                         |                 |                        |                                  |                         |  |  |  |  |  |
| State *                                  | :                         |                 |                        |                                  |                         |  |  |  |  |  |
| District *                               | :                         |                 |                        |                                  |                         |  |  |  |  |  |
| City *                                   | : delhi                   |                 |                        |                                  |                         |  |  |  |  |  |
| Pin code *                               | : 113465                  |                 |                        |                                  |                         |  |  |  |  |  |
| Contact No. (Mobile                      | e) * :                    |                 |                        |                                  |                         |  |  |  |  |  |

# Renewal Steps for Existing /Previous Beneficiary who has Previous Niramaya Beneficiary ID

- Option 1
- 1. In left side Menu Please click on "Existing Niramaya Scheme Beneficiaries" Link
- 2. On the next page, click Renew Link provided under Action columm of the list as per below screen shot.

|                                   | भारत सरकार<br>GOVERNMENT OF INDIA<br>Department of Empowerment of Persons with Disabilities (DEPwD) |                                                                                                  |                                            | सामाजिक न्याय एवं अ<br>Ministry of Social Justi | रधिकारिता मंत्रालय<br>ice and Empowerme | ent (MSJE) |                   |                    |                     |                   | <b>ə</b> 🕲         | +३३, О हिन्दी             |
|-----------------------------------|----------------------------------------------------------------------------------------------------|--------------------------------------------------------------------------------------------------|--------------------------------------------|-------------------------------------------------|-----------------------------------------|------------|-------------------|--------------------|---------------------|-------------------|--------------------|---------------------------|
|                                   |                                                                                                    | The National Trust for the<br>Persons with Autism, Cer<br>Mental Retardation an<br>Disabilities. | e Welfare of<br>ebral Palsy,<br>d Multiple |                                                 |                                         | to take    | India's developme | nt journey to newe | r heights we seek y | your support, ble | essings and active | participation"<br>,- </th |
|                                   | * Dashboard                                                                                         | Empor                                                                                            | wering Abilities,                          | . Creating Tr                                   | rust                                    |            |                   |                    |                     | Home Re           | gistration G       | uardianship               |
|                                   | → Manage Scheme→ Benificiaries / Trainee / Pwl                                                      | œ<br>Ds Management œ                                                                             | Beneficiary ID                             | First Name                                      | Last Nar                                | ne Da      | te of Birth       | Search             |                     |                   | Settings           | Click to                  |
|                                   | LLC Management Existing Niramaya Scheme                                                             | 😠<br>Beneficiary                                                                                 | NIRAMAYA BENEFICIAF                        | RYID                                            | FIRST NAME                              | LAST NAME  | DATE OF BIRTH     | NGO NAME           | NGO EMAIL ID        | NGO STATE         | DISABILITY         |                           |
|                                   | <ul> <li>New Niramaya Scheme Bei</li> <li>Niramaya Renewal Scheme</li> </ul>                        | neficiary<br>e Beneficiary                                                                       |                                            |                                                 |                                         |            |                   |                    |                     |                   |                    |                           |
|                                   | * Bulk Niramaya Enrolment .<br>* Bulk Niramaya Renewal Ap                                           | Application<br>plication                                                                         |                                            |                                                 |                                         |            |                   |                    |                     |                   |                    |                           |
| lick here<br>Existing<br>cheme Be | for Renew<br>Niramaya<br>eneficiaries                                                               |                                                                                                  |                                            |                                                 |                                         |            |                   |                    |                     |                   |                    |                           |

**3.** On the next page your Previous Beneficiaries and Beneficiaries ID will be pre-filled. Please refer the screen shot below.

| THE NATIONAL TRUST EMPOW              | ering Additions, Creating Datasts            | About Us     | Contact Us | Download | Logout |
|---------------------------------------|----------------------------------------------|--------------|------------|----------|--------|
| Niramaya Verification Form For Previo | us Beneficiary                               |              |            |          |        |
|                                       |                                              |              |            |          |        |
| Kindly Add previous beneficiary in ou | r system before niramaya renewal of previous | beneficiary. |            |          |        |
| Beneficiary ID                        | Beneficiary ID                               |              |            |          |        |
| Previous Niramaya Beneficiary ID      | Previous niramaya beneficiary ID             |              |            |          |        |
|                                       | submit                                       |              |            |          |        |
|                                       |                                              |              |            |          |        |
|                                       |                                              |              |            |          |        |

Fill Beneficiary ID and Previous Niramaya beneficiary ID and click submit button then form will appear fill the form for renewal and submit it.

| NATIONALTRUST EMPOWE                                    | ering Aduities, CreatingDassonad               | About Us    | Contact Us                   | Download     | Log |
|---------------------------------------------------------|------------------------------------------------|-------------|------------------------------|--------------|-----|
| amaya Verification Form For Previo                      | us Beneficiary                                 |             |                              |              |     |
| Kindly Add previous beneficiary in ou<br>Beneficiary ID | r system before niramaya renewal of previous b | eneficiary. |                              |              |     |
| Previous Niramaya Beneficiary ID                        | Previous niramaya beneficiary ID               | Fill Be     | eneficiary ID<br>iramava ber | ) and Previo | ous |
|                                                         | submit<br>Click to open                        | form        |                              |              |     |

**Note:-** This is for Existing / Previous Beneficiaries who has Previous Niramaya Beneficiary ID.

• Please fill only empty fields and submit it for renewal.

| maya Renew                            | al Application Form       | of PwD          |                        |                                  |                         |
|---------------------------------------|---------------------------|-----------------|------------------------|----------------------------------|-------------------------|
| 1                                     | 2                         | 3               | 4                      | 5                                | 6                       |
| General<br>Details                    | Legal Guardian<br>Details | Bank<br>Details | Attachments<br>Details | Enrolment Fee<br>Payment Details | Payment<br>Verification |
| Name of referring                     | g RO * :                  |                 |                        |                                  |                         |
| The National Trus<br>Registration Num | at :                      |                 |                        |                                  |                         |
| Name of PwD *                         | :                         |                 |                        |                                  |                         |
| Niramaya Applica                      | tion ID No. *             |                 |                        |                                  |                         |
| Address and Cor                       | ntact Details             |                 |                        |                                  |                         |
| House No. *                           | : ы                       |                 |                        |                                  |                         |
| Street Name                           | :                         |                 |                        |                                  |                         |
| Landmark                              | -                         |                 |                        |                                  |                         |
| State *                               |                           |                 |                        |                                  |                         |
| District *                            |                           |                 |                        |                                  |                         |
| City *                                |                           |                 |                        |                                  |                         |
| Pin code *                            |                           |                 |                        |                                  |                         |
| Contact No. (Mob                      |                           | 000             |                        |                                  |                         |

# Niramaya Renewal with Bulk Payment

# Step1.

Click on '+' sign of "Beneficiaries / Trainee" link to open sub links, screen shot given below-

| Click                                          | to open                                                                                            |                                                                                                |                                                                      |                      |            |
|------------------------------------------------|----------------------------------------------------------------------------------------------------|------------------------------------------------------------------------------------------------|----------------------------------------------------------------------|----------------------|------------|
| Dashboard                                      | Welcome Jalpaiguri Welfare                                                                         | e Organization                                                                                 |                                                                      |                      |            |
| Manage Scheme 🛛 🕫                              |                                                                                                    |                                                                                                | Manual Instantion Manual                                             | 😤 Decords and        |            |
| • New Scheme Enrolment                         |                                                                                                    | Complete NGO Application                                                                       | Niramaya Instruction Manual                                          |                      | Logout     |
| * Benificiaries / Trainee / PwDs<br>Management | User Name                                                                                          | ]                                                                                              |                                                                      |                      |            |
| → LLC Management                               | Email : {                                                                                          |                                                                                                |                                                                      |                      |            |
| → Existing Niramaya Scheme Beneficiary         | Your registration is temporary in this new system                                                  | n Plasse submit the completely filled N                                                        | IGO Registration form (new form) wi                                  | thin 6 months from y | (our login |
| → New Niramaya Scheme Beneficiary              | creation date (02-Feb-2016) to continue your ac<br>would not be able to apply for any scheme and b | ccess in this system. Failing to completely med of<br>penefits and fresh registration with Nat | te the registration renewal in new<br>ional Trust would be required. | system within 6 mor  | nths, you  |
| * Niramaya Renewal Scheme Beneficiary          | Your login creation date in new system : 02-1                                                      | Feb-2016                                                                                       |                                                                      |                      |            |
| → Bulk Niramaya Enrolment Application          | NGO Registration Expiry Date with National     Login expiry date : 01-Aug-2016                     | Trust : <b>20-May-2018</b>                                                                     |                                                                      |                      |            |
| * Bulk Niramaya Renewal Application            | Click here to fill and submit your details in ne                                                   | w registration form.                                                                           |                                                                      |                      |            |

# Step2.

Click on Add Beneficiaries link to open Beneficiaries page, scree shot given below-

| Click to open                                                                       |                                                                                                    |                                                                                       |                                                                       |                      |           |  |  |  |
|-------------------------------------------------------------------------------------|----------------------------------------------------------------------------------------------------|---------------------------------------------------------------------------------------|-----------------------------------------------------------------------|----------------------|-----------|--|--|--|
| Dashboard                                                                           | Welcome Jalpaiguri Welfare                                                                         | e Organization                                                                        |                                                                       |                      |           |  |  |  |
| Manage Scheme 🔳                                                                     |                                                                                                    | Complete NGO Application                                                              | Niramava Instruction Manual                                           | 🞯 Download           | . Logout  |  |  |  |
| <ul> <li>→ Benificiaries / Trainee / PwDs</li> <li>□</li> <li>Management</li> </ul> |                                                                                                    |                                                                                       | wiraniaya instruction manuar                                          | Jowinoad             | a Logout  |  |  |  |
| Add Beneficiaries                                                                   | WJAL16512229638 Profile                                                                            | Transization                                                                          |                                                                       |                      |           |  |  |  |
| › Sahyogi Trainee                                                                   | Email: sanjoyjwo@gmail.com                                                                         | nganization                                                                           |                                                                       |                      |           |  |  |  |
| → LLC Management                                                                    | Your registration is temporary in this new system                                                  | . Please submit the completely filled N                                               | IGO Registration form (new form) wi                                   | thin 6 months from v | our login |  |  |  |
| → Existing Niramaya Scheme Beneficiary                                              | creation date (02-Feb-2016) to continue your ac<br>would not be able to apply for any scheme and b | ccess in this system. Failing to complete<br>penefits and fresh registration with Nat | ete the registration renewal in new<br>ional Trust would be required. | system within 6 mor  | nths, you |  |  |  |
| * New Niramaya Scheme Beneficiary                                                   | Your login creation date in new system : 02-F                                                      | Feb-2016                                                                              |                                                                       |                      |           |  |  |  |
| → Niramaya Renewal Scheme Beneficiary                                               | NGO Registration Expiry Date with National Trust : 20-May-2018     Login expiry date in 1-Aug-2016 |                                                                                       |                                                                       |                      |           |  |  |  |
| → Bulk Niramaya Enrolment Application                                               | Click here to fill and submit your details in pe                                                   | w registration form                                                                   |                                                                       |                      |           |  |  |  |
| * Bulk Niramaya Renewal Application                                                 | chek nere to ini ana subinit your details in ner                                                   | aregoundering and                                                                     |                                                                       |                      | _         |  |  |  |

**Note:-** Before Renewal with bulk payment you need to add Beneficiaries and make sure Beneficiaries enrolled in Niramaya Scheme.

# Step3.

Copy the Beneficiary Application ID and click the "Niramaya Renewal with Bulk Payment" button, Screen shot given below-

| Dashboard                                                              | 🚯 Dashboa         | ırd                    |                 |                     |              |          |                             | 🌱 Notifications 🧕 💩 Settings 🍒 Logout                  |
|------------------------------------------------------------------------|-------------------|------------------------|-----------------|---------------------|--------------|----------|-----------------------------|--------------------------------------------------------|
| Manage Scheme 🙂                                                        | Deservice - Name  | Deservices (10)        | Data of Diel    | Paret               | Line Tree    |          |                             |                                                        |
| Benificiaries / Trainee / PwDs Management                              | benericiary mame  | benenciary 10          | Date of bit     | Dene                | iciary rype  | se       | arcn                        |                                                        |
| Add Beneficiaries                                                      |                   |                        |                 |                     |              |          | BENEFICIARY                 |                                                        |
| Sahyogi Trainee                                                        | NAME              | APPLICATION ID         | MOBILE          | DATE OF BIRTH       | DISABILITY % | СПУ      | TYPE / PREVIOUS NIRAMAYA ID | ACTION                                                 |
| .LC Management 😐                                                       | Sonu Maru         | 44991115012016         | 9425195626      | 10/08/1999          | 45           | NAGDA    | New                         | View Edit Remove Niramaya Enrol<br>Gyan Prabha Enrol   |
| Existing Niramaya Scheme Beneficiary                                   | Kuldeep Karma     | 37335421012016         | 9977072719      | 01/01/2001          | 80           | Khargone | New                         | View Edit Remove Niramaya Enrol<br>Gyan Prabha Enrol   |
| New Niramaya Scheme Beneficiary<br>Niramaya Renewal Scheme Beneficiary | Shree Choksey     | 78382822022016         | 9977799966      | 01/01/2009          | 90           | Sehore   | New                         | View Edit Remove Niramaya Enroled<br>Gyan Prabha Enrol |
| Bulk Niramaya Enrolment Application                                    | Naveen Kumar      | 29143227022016         | 8966066104      | 02/01/2007          | 40           | sehore   | New                         | View Edit Remove Niramaya Enroled<br>Gyan Prabha Enrol |
| Bulk Niramaya Renewal Application                                      | Sana Bee          | 95770827022016         | 9754640185      | 01/01/2006          | 40           | Shyampur | New                         | View Edit Remove Niramaya Enroled<br>Gyan Prabha Enrol |
|                                                                        | Asha Namdev       | 86361027022016         | 9174987466      | 01/01/1978          | 44           | Nagda    | New                         | View Edit Remove Niramaya Enroled<br>Gyan Prabha Enrol |
|                                                                        | Alfej Hussain     | 37281328022016         | 7828832546      | 06/28/2006          | 80           | Nagda    | New                         | View Edit Remove Niramaya Enroled<br>Gyan Prabha Enrol |
| сору Арр Ю                                                             | Alfiya Sheikh     | 90153928022016         | 7828832546      | 05/04/2003          | 85           | Nagda    | New                         | View Edit Remove Niramaya Enroled<br>Gyan Prabha Enrol |
|                                                                        | Navneet Porwal    | 26140124032016         | 9575434366      | 02/19/2001          | 75           | Nagda    | Previous / 2011653359310    | View Edit Remove<br>Gyan Prabha Enrol                  |
|                                                                        | Sonu              | 62963529032016         | 9425195626      | 10/09/1999          | 45           | Nagda    | New                         | View Edit Remove Niramaya Enrol<br>Gyan Prabha Enrol   |
|                                                                        | Page 1 of 2       | 2 Next Last            |                 |                     |              |          |                             |                                                        |
|                                                                        | Add Beneficiary   | Niramaya Renewal for F | WD              | 110% 5.11.5         |              |          | Click for bul               | k                                                      |
|                                                                        | Niramaya Enrolmen | t With Bulk Payment    | Niramaya Renewa | al With Bulk Paymen |              |          | payment                     |                                                        |

After Clicking "Niramaya Renewal with Bulk Payment" button a new page will appear Screen shot given below-

|      | भारत सरकार<br>GOVERNMENT OF INDIA | विकलांगजन संशक्तिकरण विभाग<br>Department of Empowerment of Persons with Disabilities (DEPwD)                                      | सामाजिक न्याय एवं अधिकारिता मंत्रालय<br>Ministry of Social Justice and Empowerment (MSJE)    | 🔉 🕑 🐇 🔍 हिन्दी       |
|------|-----------------------------------|----------------------------------------------------------------------------------------------------|----------------------------------------------------------------------------------------------|----------------------|
|      | <b>F</b>                          | The National Trust for the Welfare of<br>Persons with Autism, Cerebral Palsy,<br>Mental Retardation and Multiple<br>Disabilities. | to take India's development journey to newer<br>support, blessings and active participation" | heights we seek your |
| THE  | NATIONAL TRU                      | JST Empowering Abilities, Creating 1                                                                                              | <b>prist</b> oard About Us Contact Us (                                                      | Download Logout      |
| Nira | maya renewal verl                 | flcation form of Beneficiary<br>: Beneficiary ID<br>Submit                                                                        | Paste Applicatio<br>click submit b                                                           | n ID and<br>utton    |
|      | Site Map                          | Terms and Conditions   Disclaimer   Help   Web                                                                                    | osite Policies   Tenders   Archives   Screen                                                 | Reader Access        |
|      |                                   | This website belongs to Government of India © 2015, All rig                                                                       | hts reserved, National Informatics Centre Services Inc.                                      |                      |

#### Step4.

Paste the Application ID which you copied from Beneficiaries page and click "Submit" button.

New Form for Niramaya Renewal will appear-

| 3                                               | 2                                   | 3              | 4                      |
|-------------------------------------------------|-------------------------------------|----------------|------------------------|
| General<br>Deterla                              | Legal Guardian<br>Details           | Benk<br>Detais | Attachmonta<br>Dotalia |
| Name of referring RO *                          | Nagda Zenith Social welfare Society |                |                        |
| The National Trust<br>Registration Number of RO | : ANATI1510001389                   |                |                        |
| Name of PwD *                                   | : rahul kumar                       |                |                        |
| Address and Contact Details                     |                                     |                |                        |
| House No. *                                     | : 12 b                              |                |                        |
| Street Name                                     | 1 (1)                               |                |                        |
| Landmark                                        | : near honda showroom               |                |                        |
| State *                                         | : Uttar Pradesh                     |                |                        |
| District *                                      | 1 Meerut                            |                |                        |
| City *                                          | : meerut                            |                |                        |
| Pin code *                                      | 259234                              |                |                        |
| Contact No. (Mobile) *                          | 9832784372                          |                |                        |
| Date of Birth<br>(MM/DD/YYYY)*                  | 02/08/2011                          |                |                        |
| Gender *                                        | : male                              |                |                        |
| Disability Type *                               | Mental Retardation                  |                |                        |
| Disability % *                                  | : 50                                |                |                        |
| Guardian Type *                                 | : Select Guardian Type              |                |                        |
| Father/Husdand Name*                            | :                                   |                |                        |
| Marital Status *                                | : Select Marital Status             |                |                        |
| Educational Qualifications *                    | : Select Qualifications             |                |                        |

# Step5.

Fill all page of this form and click Submit button, Screen shot given below-

| <u>عنائر المراجعة (Government of India</u> | विकलांगजन संशक्तिकरण विभाग<br>Department of Empowerment of Persons with Disabilities (DEPwD)                                      | सामाजिक न्याय एवं अधिकारिता मंत्रा<br>Ministry of Social Justice and Empow | लग<br>erment (MSJE)                     | 🕽 🕭 + 🄐 🔍 हिन्दी    |
|--------------------------------------------|----------------------------------------------------------------------------------------------------|----------------------------------------------------------------------------|-----------------------------------------|---------------------|
| <b>*</b>                                   | The National Trust for the Welfare of<br>Persons with Autism, Cerebral Palsy,<br>Mental Retardation and Multiple<br>Disabilities. | to take India's developmen<br>support, blessings and active                | t journey to newer he<br>participation" | eights we seek your |
| THE NATIONAL TRU                           | IST Empowering Abilities, Creating                                                                                                | <b>Trust</b> ooard About Us                                                | Contact Us Do                           | wnload Logout       |
| Niramaya PwD En                            | rolment Form View                                                                                                    |                                                                            |                                         |                     |
|                                            |                                                                                                    |                                                                            |                                         |                     |
|                                            |                                                                                                    |                                                                            | Edit                                    | ıbmit Print         |
| General details                            |                                                                                                    |                                                                            | -                                       |                     |
| Name of referring                          | RO : Nagda Zenith Social Welfare Society                                                                                          |                                                                            |                                         |                     |
| National Trust Reg<br>No.                  | gistration : ANATI1510001389                                                                                                    |                                                                            |                                         |                     |
| Name of PwD                                | : rahul kumar                                                                                                    |                                                                            |                                         |                     |
| Address and Con                            | tact Details                                                                                                    |                                                                            |                                         |                     |
|                                            | 10/60 L LI-LL L                                                                                                    |                                                                            |                                         |                     |

#### Step6.

After clicking submit button new page will appear screen shot give below, Click the "Click here" button for bulk payment.

| भारत सरकार<br>GOVERNMENT OF INDIA            | विकलांगजन संशक्तिकरण विभाग<br>Department of Empowerment of Persons with Disabilities (DEPwD | सामाजिक न्याय एवं अधिकारिता मंत्र<br>)) Ministry of Social Justice and Empow | ગ          | Ġ.   | +2)   | D,         | हिन्दी |    |
|----------------------------------------------|---------------------------------------------------------------------------------------------|------------------------------------------------------------------------------|------------|------|-------|------------|--------|----|
| <b>(</b>                                     | t journey to new<br>participation"                                                          | ver heig                                                                     | hts we     | seek | you   | a <b>r</b> |        |    |
| E NATIONAL TRU                               | IST Empowering Abilities, Creating                                                          | <b>Trust</b> ooard About Us                                                  | Contact Us | Dowr | nload | Lo         | gou    | Jt |
|                                              |                                                                                             |                                                                              |            |      |       |            |        |    |
| Welcome Rahul Kum                            | ar                                                                                          |                                                                              |            |      |       |            |        |    |
| Your application ID 1                        | 5350720022016                                                                               |                                                                              |            |      |       |            |        |    |
| Your application has                         | 5550725022010                                                                               |                                                                              |            |      |       |            |        |    |
|                                              | been submitted, but your application will be completed                                      | d after payment.                                                             |            |      |       |            |        |    |
| For multiple application                     | on paymen click here                                                                        | d after payment.                                                             |            |      |       |            |        |    |
| For multiple applicati                       | on paymen click here                                                                        | d after payment.                                                             |            |      |       |            |        |    |
| For multiple application Thanks and Regards, | on paymen click here                                                                        | d after payment.                                                             |            |      |       |            |        |    |

After clicking, your beneficiary will add in Bulk Payment list and when you added all beneficiaries it will show in list scree shot given below-

| भारत सरकार विकला<br>GOVERNMENT OF INDIA Depart | गजन संशक्तिकरण विभाग<br>ment of Empowerment of Person:                                           | s with Disabili                         | ities (DEPwD)               | सामाजिक न्याय एवं अधिकारिता मं<br>Ministry of Social Justice and Empo | त्रालय<br>werment (MSJE)     |                           |                      |                |                      | <b>ર</b> હ              | + <b></b> Q हिन्द |
|------------------------------------------------|--------------------------------------------------------------------------------------------------|-----------------------------------------|-----------------------------|-----------------------------------------------------------------------|------------------------------|---------------------------|----------------------|----------------|----------------------|-------------------------|-------------------|
| egen ven                                       | The National Trust for the<br>Persons with Autism, Cer<br>Mental Retardation an<br>Disabilities. | e Welfare o<br>ebral Palsy<br>d Multipl | of<br>V,<br>Ie              | Constinue Transi                                                      | to take Inc<br>participation | lia's development jo<br>" | urney to newer h     | eights we se   | eek your suppor      | t, blessings and act    | nive<br>nit       |
| THE NATIONAL TRUST                             | Етрои                                                                                            | vering A                                | ADIIITIES,                  | creating Trust                                                        |                              |                           |                      |                | ноте                 | Registration (          | uardianship       |
| Dashboard                                      |                                                                                                  | ANATI15100                              | 01389                       |                                                                       |                              |                           |                      |                |                      |                         |                   |
| Manage Scheme                                  | B                                                                                                |                                         | Dashbo                      | bard                                                                  |                              |                           |                      | •              | Notifications        | 0 Settings              | A Logout          |
| Benificiaries / Trainee / PwDs                 | Management 🛄                                                                                     | Bulk App                                | ollcation Payr              | nent of Niramaya Beneficia                                            | rles                         |                           |                      |                |                      |                         |                   |
| LLC Management                                 | <br>                                                                                             | Your are                                | pay one or mo               | ore than one beneficiaries ar                                         | iount at a time. After paym  | ent of beneficiaries the  | application accepte  | d for further  | processing.          |                         |                   |
| LG Management                                  |                                                                                                  | Please re<br>1) Only p                  | view some po<br>ending amou | ints before checkout<br>nt has to be paid.                            |                              |                           |                      |                |                      |                         |                   |
| Grievance Redressal                            |                                                                                                  | 2) If payn                              | nent verificatio            | on link will be enable in PAYI                                        | MENT STATUS column of ta     | able. then you have to v  | rerify the payment o | on clicking of | payment verification | on link for further pro | cessing.          |
| Existing Niramaya Scheme B                     | eneficiary                                                                                       |                                         | Niramaya<br>Beneficiary II  | D FIRST NAME                                                          | FATHER NAME                  | DATE OF BIRTH             | STATE                | DISTRICT       | PAYMENT MODE         | PAYMENT STATUS          | AMOUNT (RS.)      |
| New Niramaya Scheme Bene                       | eficiary                                                                                         |                                         | 612707290220                | 16 Rahul Kumar                                                        | Fewrf                        | 08-Feb-2011               | Uttar Pradesh        | Meerut         |                      |                         | 500               |
| Niramaya Renewal Scheme I                      | Beneficiary                                                                                      | 1                                       | 153507290220                | 16 Rahul Kumar                                                        | Fawefw                       | 06-Jan-2011               | Goa                  | South Goa      |                      |                         | 500               |
| Bulk Niramaya Enrolment A                      | oplication                                                                                       |                                         |                             |                                                                       | R                            |                           |                      |                |                      | Total Amount            | 1000              |
| Pulk Niramaya Ronowal Ann                      | lication                                                                                         |                                         |                             |                                                                       | · `                          |                           |                      | _              |                      | Pending Amount          | 1000              |
|                                                |                                                                                                  | Check                                   | cOut                        |                                                                       | List                         | of benef                  | iciaries             |                |                      |                         |                   |
| Note                                           | Vou con cla                                                                                      |                                         |                             | 0110 0000                                                             | whome all he                 | noficiaria                | a chow               | forb           |                      | monthu                  | aliakir           |
| "Bulk N                                        | liramaya Re                                                                                      | enew                                    | al Ap                       | ove page w<br>plication" lin                                          | nere all be<br>nk, screen s  | shot giver                | above.               | IOF D          | ик рау               | ment by                 | CIICKI            |

#### Step7.

Click check box for payment, if you want to pay for all beneficiaries click first check box to select all and if you want to pay for some beneficiaries from list then click check box given separately before Beneficiary ID and Click "Check out" button for bulk payment of all beneficiaries, Screen shot given below.

| भारत सरकार<br>GOVERNMENT OF INDIA Depa                                                          | लांगजन संशक्तिकरण विभाग<br>artment of Empowerment of Persons v                                     | with Disabilities (DEPwD)                                      | सामाजिक न्याय एवं अधिकारिता ।<br>Ministry of Social Justice and Emp | मंत्रालय<br>powerment (MSJE)                                                            |                                                                                                    |                                            |                                    |                                    | <b>ન</b> હ                     | + <u></u> ≝ Q | ्र हिन्दी |  |
|-------------------------------------------------------------------------------------------------|----------------------------------------------------------------------------------------------------|----------------------------------------------------------------|---------------------------------------------------------------------|-----------------------------------------------------------------------------------------|----------------------------------------------------------------------------------------------------|--------------------------------------------|------------------------------------|------------------------------------|--------------------------------|---------------|-----------|--|
| <b>(</b>                                                                                        | The National Trust for the<br>Persons with Autism, Cere<br>Mental Retardation and<br>Disabilities. | Welfare of<br>ebral Palsy,<br>Multiple                         |                                                                     | to take India's development journey to newer heights we seek your sup<br>participation" |                                                                                                    |                                            |                                    | ek your support                    | upport, blessings and active   |               |           |  |
| THE NATIONAL TRUST                                                                              | Empow                                                                                              | ering Abilities,                                               | , Creating Trust                                                    |                                                                                         |                                                                                                    |                                            |                                    | Home                               | Registration                   | Guardiar      | nship     |  |
| * Dashboard<br>* Manage Scheme                                                                  | A<br>B                                                                                             | NATI1510001389                                                 | oard                                                                | - vier                                                                                  |                                                                                                    |                                            | •                                  | Notifications                      | Settings                       | 🍰 Loj         | gout      |  |
| * Benificiaries / Trainee / PwD<br>* LLC Management<br>* LG Management<br>* Grievance Redressal | Ds Management 🖷                                                                                    | Your are pay<br>Please review<br>1) Only pend<br>2) If payment | Click for s<br>Benefic                                              | elect all<br>iaries                                                                     | of beneficiaries the other the states of the states of the | application accepte<br>erify the payment o | d for further p<br>n clicking of p | processing.<br>payment verificatio | on link for further pr         | ocessing.     |           |  |
| * Existing Niramaya Scheme                                                                      | Beneficiary                                                                                        | BENEFICIARY                                                    | ID FIRST NAME                                                       | FATHER NAME                                                                             | DATE OF BIRTH                                                                                                    | STATE                                      | DISTRICT                           | PAYMENT MODE                       | PAYMENT STATUS                 | AMOUNT        | (RS.)     |  |
| <ul> <li>New Niramaya Scheme Ber</li> <li>Niramaya Renewal Scheme</li> </ul>                    | e Beneficiary                                                                                      | 61270729022<br>15350729022                                     | 016 Rahul Kumar<br>016 Rahul Kumar                                  | Fewrf<br>Fawefw                                                                         | 08-Feb-2011<br>06-Jan-2011                                                                                                    | Uttar Pradesh<br>Goa                       | Meerut<br>South Goa                |                                    |                                | 500<br>500    |           |  |
| Bulk Niramaya Enrolment A<br>→ Bulk Niramaya Renewal Ap                                         | Application                                                                                        | CheckOut                                                       | 1                                                                   |                                                                                         |                                                                                                    |                                            |                                    |                                    | Total Amount<br>Pending Amount | 1000<br>1000  |           |  |
|                                                                                                 |                                                                                                    |                                                                |                                                                     |                                                                                         |                                                                                                    |                                            |                                    |                                    |                                |               |           |  |

### Step8.

Select Payment mode for payment and click "Payment " button.

|                                 | The National Trust for the<br>Persons with Autism, Cerr<br>Mental Retardation and<br>Disabilities. | Welfare of<br>ebral Palsy,<br>I Multiple | to take India's developn<br>participation"          | nent journey to newer heights we seek your support,        | blessings and active           |
|---------------------------------|----------------------------------------------------------------------------------------------------|------------------------------------------|-----------------------------------------------------|------------------------------------------------------------|--------------------------------|
| THE NATIONAL TRUST              | Етрои                                                                                              | ering Abilities, Creating Irl            | IST                                                 | Home R                                                     | egistration Guardianship       |
| * Dashboard                     | A                                                                                                  | NATI1510001389                           |                                                     |                                                            |                                |
| → Manage Scheme                 | B                                                                                                  | 😚 Dashboard                              |                                                     | Motifications                                              | 🚳 Settings 🎍 Logout            |
| * Benificiaries / Trainee / PwD | Ds Management <sup>'⊞</sup>                                                                        | Payment transaction should be co         | mpleted within 20 minute. After that session has ex | pired and transaction will not update in our system        |                                |
| → LLC Management                | Θ                                                                                                  | Total Amount (Rs.) *                     | 1000                                                | Total amount of all b                                      | eneficiaries                   |
| * LG Management                 | E                                                                                                  | Payment Mode *                           | Select Payment Mode                                 |                                                            |                                |
| → Grievance Redressal           |                                                                                                    |                                          | Payment                                             | Click to select paym                                       | ient mode                      |
| * Existing Niramaya Scheme      | Beneficiary                                                                                        | If you have made your payment            | and payment is dected but not displayed on th       | he system in such case you are requested to raise your req | uest to ao@thenationaltrust.in |
| → New Niramaya Scheme Ber       | neficiary                                                                                          |                                          |                                                     |                                                            |                                |
| * Niramaya Renewal Scheme       | Beneficiary                                                                                        |                                          |                                                     |                                                            |                                |
| * Bulk Niramaya Enrolment A     | Application                                                                                        |                                          | Click for payment                                   |                                                            |                                |
| → Bulk Niramaya Renewal Ap      | plication                                                                                          |                                          |                                                     |                                                            |                                |
| Last Updated On: 29-03-2016     |                                                                                                    |                                          |                                                     |                                                            | Visitor Counter :              |

# Step9.

Click "Get Receipt/Transaction No" button, Transaction No will appear Copy transection Number and paste it into Empty Field and click "Verify" button.

| 😚 Dashboard                      |                                   | 🌱 Notifications 🧕 🏐 Settings 🔒 Logout                                               |
|----------------------------------|-----------------------------------|-------------------------------------------------------------------------------------|
| Get Receipt/Transaction No       | TNTW129203301658                  | Transaction Number, Copy this Number                                                |
| Enter Receipt No.                | Verify                            | Paste Transaction No here                                                           |
| If you have made your payment an | d payment is deducted but Click t | o Verify uch case you are requested to raise your request to ao@thenationaltrust.in |

After clicking "Verify" button below screen will appear.

|    | <b>भारत सरकार</b><br>GOVERNMENT OF INDIA | विकलांगजन संशक्तिकरण विभाग<br>Department of Empowerment of Persons with Disabilities (DEPwD)                                      | सामाजिक न्याय एवं अधिकारिता मंत्रालय<br>Ministry of Social Justice and Empowerment (MSJE) |                                |                                       |          | ક     | +::    | Q,        | हिन्दी |
|----|------------------------------------------|----------------------------------------------------------------------------------------------------|-------------------------------------------------------------------------------------------|--------------------------------|---------------------------------------|----------|-------|--------|-----------|--------|
|    | <b>(</b>                                 | The National Trust for the Welfare of<br>Persons with Autism, Cerebral Palsy,<br>Mental Retardation and Multiple<br>Disabilities. | to take India<br>support, blessi                                                          | s developmen<br>ngs and active | nt journey to new<br>e participation" | ver heig | hts w | e seel | k yo<br>I | ur     |
| тн | NATIONAL TRU                             | IST Empowering Abilities, Creating 1                                                                                              | <b>Trust</b> ooard                                                                        | About Us                       | Contact Us                            | Dowr     | nload | ΙL     | ogo       | ut     |
| ,  | Dear User,<br>Your application has l     | been accepted for further processing of approval.                                                                                 |                                                                                           |                                |                                       |          |       |        |           |        |
|    | Thanks and Regards,                      |                                                                                                    |                                                                                           |                                |                                       |          |       |        |           |        |
|    | National Trust                           |                                                                                                    |                                                                                           |                                |                                       |          |       |        |           |        |